Ø

This job aid provides instructions for enrolling in or making payroll contribution changes to your HSA. See the <u>Create a One-Time HSA Contribution</u> instructions at the end of this job aid to make a **one-time** contribution.

Note: This job aid is for Greater Charlotte Region only.

#### 1. Enroll in or Change HSA

| NAVIGATION                                   | $ME \rightarrow BENEFITS \rightarrow REI$                       | PORT A LIF                | E EVENT                 |                 |          |                           |
|----------------------------------------------|-----------------------------------------------------------------|---------------------------|-------------------------|-----------------|----------|---------------------------|
| Step 1:                                      | Good afternoon,<br>Me My Team My Client Grou                    | ps Product Mar            | agement Procur          | ement Tools     | Others   |                           |
|                                              | Personal Details                                                | Directory                 | Conboarding             | Checklist Tasks | 즦<br>Pay | L<br>Time and<br>Absences |
|                                              | Good afternoon,<br>Me My Team My Client Groups<br>GUICK ACTIONS | Product Mana              | agement Procur          | ement Tools     | Others   |                           |
| Step 2:<br>Click on<br><b>Benefits</b> tile. | Personal Details  C Document Records  E B Identification Info   | CD<br>Directory           | Onboarding .            | Checklist Tasks | ڪ<br>Pay | Time and<br>Absences      |
|                                              | Contact Info                                                    | Career and<br>Performance | Personal<br>Information | Learning        | Benefits | Current Jobs              |

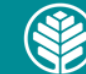

Audience: All Teammates

| Step 3:<br>Click on <b>Report</b><br>a Qualifying<br>Life Event. | Benefits | lake Charges to complete enrollment when n                                                                                                    | verybenefits-eligible and during open error<br>ions<br>en items to complete                                                                                                    | nert: Click on Report a Qua<br>Mator<br>nefits<br>urrent, pat, and fahre<br>5                    | lifying Life Ever<br>Changes    | t to add dependents, to make chang<br>Report a Qualifying Life<br>Event<br>Record a life event for excellment<br>opportunities                                                                                                    | ge to your HSA enror<br>Bert<br>Add                                                                                                    | Riment/contributions, and to update/<br>ore You Enroll<br>family and others before you                                                                                     | designate beneficiaries |
|------------------------------------------------------------------|----------|----------------------------------------------------------------------------------------------------|----------------------------------------------------------------------------------------------------|--------------------------------------------------------------------------------------------------|---------------------------------|----------------------------------------------------------------------------------------------------|----------------------------------------------------------------------------------------------------|----------------------------------------------------------------------------------------------------|-------------------------|
|                                                                  |          | Upload document R<br>upload document<br>enrollments                                                                                                    | Records<br>Ints to support your<br>Provide with your entry                                                                                                    | s Tools and<br>:es<br>rollment guidelines before                                                 | •                               | Need Help? Contact the<br>Benefits Service Center<br>Contact your representative for help                                                                                                    | HSJ<br>Estin<br>tax s<br>acco                                                                                                    | A Calculator<br>nate future value, earnings, and<br>avings for your health savings<br>unt                                                                                  |                         |
|                                                                  |          | Control Calculator<br>Calculator<br>See how much n<br>encount                                                                                                    | Care FSA<br>more you can save by<br>suble spending                                                                                                    | Care FSA Calculator<br>rour annual health care<br>see how you can save<br>th a flexible spending |                                 |                                                                                                    |                                                                                                    |                                                                                                    |                         |
| Step 4:<br>Scroll down and                                       |          | Iformation<br>elect a life event to see if it pro<br>Qualifying Life Event<br>Divorce<br>Legal separation<br>Loss of coverage elsewhere<br>Gain in coverage elsewhere<br>Marriage<br>Adoption or Birth | vides you opportunities to ele<br>Documentation Needed<br>Divorce   Annulment<br>Separations Letter/Papers<br>Letter from Provider   Copy of<br>Insurance card/letter with co<br>end date<br>Letter from Provider   Copy of<br>Insurance card/letter with co<br>start date<br>Marriage Certificate<br>Birth   Adoption Certificate | ct new benefits or<br>Region<br>Atrium/Na<br>erage<br>erage<br>Atrium/Na                         | change es<br>avicent<br>avicent | kisting ones.<br>How to Submit Docu<br>Upload supporting docu<br>the "Document Records<br>Note: Document Records<br>Note: Documentation m<br>submitted and approved<br>enrollment or changes of<br>You will receive notifical<br>documentation is appro<br>You will receive a docur<br>request from Alight Solu<br>Compliance is time-sens<br>necessary for your depe<br>coverage | mentation to<br>" page.<br>nust be<br>d before<br>can be made.<br>tion once<br>ved<br>mentation<br>utions, LLC.<br>sitive and<br>endent's | Pending Action<br>Pending Actions can be<br>viewed under<br>Me> Benefits> Pending<br>Actions<br>Pending Actions can be<br>viewed under<br>Me> Benefits> Pending<br>Actions |                         |
| update or<br>change your<br>HSA amount.                          |          | Select a L                                                                                                    | ife Event                                                                                                    | 01200.25.0                                                                                       | art of                          | hirth adoption                                                                                                    | orloga                                                                                                    | Iplacament                                                                                                    |                         |
|                                                                  |          | <ul> <li>Add spou</li> <li>To add, up</li> </ul>                                                                                                    | ise and/or depend<br>pdate or change y                                                                                                    | ent childre<br>our HSA an                                                                        | n due<br>nount                  | to marriage                                                                                                    | i oi iega                                                                                                    | n placement                                                                                                    |                         |
|                                                                  |          | *When d<br><i>m/d/yyy</i><br>O To add, uj                                                                                                    | lid this event occu                                                                                                    | r?<br>our designa                                                                                | ated b                          | eneficiary info                                                                                                    | rmation                                                                                                    |                                                                                                    | _                       |

🛞 Atrium Health

| Stop 5:                                                                                                    | *When did this event occur?                                                                                                    |
|----------------------------------------------------------------------------------------------------|----------------------------------------------------------------------------------------------------|
| Use the current<br>date as the<br>effective date.                                                                                                    | 7/30/2021 <b>The second second s</b> |
| Step 6:<br>Click <b>Continue</b><br>in top right<br>corner.                                                                                                    | Continue . Cancel                                                                                                    |
| Step 7:<br>You will receive<br>a Confirmation.<br>Click <b>OK</b> .<br>See <u>Tips: Step</u><br><u>7a</u> for<br>instructions on<br>proceeding if<br>you receive a<br>message other<br>than this<br>confirmation. | Confirmation<br>The life event Make changes to Health Savings Account (HSA)<br>enrollment/contributions was created for 8/10/2021.                                                                                                    |
| Note: Steps 8-9<br>are only for<br>teammates who<br>need to edit or<br>add<br>dependents/<br>beneficiaries.<br>Click Continue<br>to bypass these<br>steps and go<br>directly to Step<br>10.                       | Before You Enroll       Continue         Information       To cover family and others in benefits, add them now before you enroll.         People to Cover       + Add                                                                                                    |
| Step 8a:<br>To <b>edit</b> an<br>existing<br>dependent/<br>beneficiary,<br>click on the<br>person's <b>name</b> .                                                                                                 | Before You Enroll       Continue         Information       To cover family and others in benefits, add them now before you enroll.         People to Cover       + Add         Image: Control of Cover       - Add                                                                                                    |

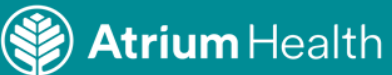

| Step 8b:<br>Click on the<br><b>pencil edit</b><br>icon(s).                                                                                                    | Relationship         Relationship Start Date         Child/Step child         Relationship Start Date         6/5/2008         Emergency Contact         No         Primary contact         No         Start Date         7/19/2021         Demographic Info         Biographical Info                                      | Country<br>United States<br>Atrium Health<br>Atrium Health<br>Atrium Health<br>Dependent Verification Date<br>8/2/2011                                                                                                    |
|----------------------------------------------------------------------------------------------------|----------------------------------------------------------------------------------------------------|----------------------------------------------------------------------------------------------------|
| Step 8c:<br>Edit each<br>category as<br>needed.<br><b>Note:</b> Enter<br>date when<br>name or<br>relationship<br>change<br>occurred in<br>appropriate<br>categories. | Relationship         Spouse         *When does this relationship change start?         m/d/yyyy         Ther 7/12/1999 if you're correcting a mistake in this relationship.         Emergency Contact         Primary contact         Name         Start Date         7/12/1999         First Name         Demographic Info | Submit       Cancel         Country       United States         Atrium Health          Atrium Health          Dependent verificat          Yes          Dependent Verification Date          9/12/2008          Middle Name          Last Name |
| Step 8d:<br>Click <b>Submit.</b>                                                                                                    | Sub <u>r</u>                                                                                                    | <u>n</u> it <u>C</u> ancel                                                                                                    |

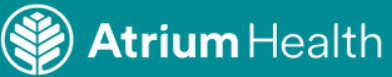

| Step 9a:<br>To <b>add</b> a<br>dependent/               | Before You Enroll Information To cover family and others in benefits, add them now before you enroll             |                                           |
|---------------------------------------------------------|----------------------------------------------------------------------------------------------------|-------------------------------------------|
| beneficiary,<br>click <b>Add.</b>                       | People to Cover                                                                                                  | + Add                                     |
|                                                         | Basic Information First Name                                                                                     | Suffix Select a value                     |
| Step 9b:<br>Add dependent                               | Middle Name*Last Name                                                                                            | Preferred Name Credentials Select a value |
| information on<br>the Basic<br>Information<br>screen.   | Prefix Select a value  *Relationship Select a value                                                              | This person is an emergency contact       |
|                                                         | *Relationship Start Date (Ex: Marriage date for Spouse)          m/d/yyyyy       fig         Gender       Gender | Primary contact                           |
|                                                         | Select a value        Date of Birth       m/d/yyyyy                                                              | Atrium Health                             |
| Step 9c:<br>Click <b>Submit</b> in<br>top right corner. | Sub <u>m</u> it                                                                                                  | <u>C</u> ançel                            |
| Step 9d:<br>Click <b>Continue.</b>                      | Continue .                                                                                                    | Cancel                                    |

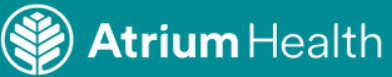

|                          | Authorization                                                                                                    |                 |
|--------------------------|----------------------------------------------------------------------------------------------------|-----------------|
|                          | Atrium Health Benefits Attestation                                                                                                    |                 |
|                          | By choosing and submitting my Benefits elections, I attest that the information I am providing is accurate and complete. I authorize the coverage selections and the associated payroll omy costs of the benefits selected.                                                                                                    | deductions for  |
|                          | I understand that once the enrollment period ends, I cannot make any benefits changes until the next Open Enrollment period or unless I experience a Qualifying Life Event (marriage,<br>divorce/separation, birth or adoption, loss or gain of coverage, death of dependent). I further understand that once I am enrolled in one of the LiveWELL Health Plans, changing from or<br>other is not a Qualifying Life Event: therefore, I will not be able to change plans until the next Open Enrollment period.                                                                                                    | ne plan to the  |
| Step 10                  | l understand the following:                                                                                                    |                 |
| Click Accont             | <ul> <li>If I elect the Health Savings Plan, I can elect to contribute to a Health Savings Account (HSA), a Limited Purpose Flexible Spending Account (LPFSA) and a Dependent Care Spending Account (LPFSA)</li> </ul>                                                                                                    | ing Account     |
| Click Accept.            | <ul> <li>I understand to maintain the HSA, my prior annual election will move forward as my new annual election, and I do have the option to edit before submitting. I further the understand to maintain the HSA, the understand to maintain the HSA, the understand to maintain the HSA.</li> </ul>                                                                                                    | er understand I |
|                          | can make changes to my HSA throughout the year, as needed. If I elect the Co-Pay Plan. I can elect to contribute to a Health Care Flexible Spending Account (FSA) and a Dependent Care Spending Account (DCFSA). The LiveWELL Incentives I I for the term of the term of the term of the term of the term of the term of the term of term of t | earn will be    |
|                          | deposited in a LiveWELL Incentive Account. This is an account for Atrium Health contributions only and can be used for qualified medical expenses.  I understand to maintain the FSA. LPFSA and the DCFSA. I must re-enroll each year.                                                                                                    |                 |
|                          | Benefit Enrollment remains in effect until changed or canceled by me during an annual Open Enrollment, or when permitted by a Qualifying Life Event.                                                                                                    |                 |
|                          | I understand that the coverages I am applying for may require that I provide additional information.                                                                                                    |                 |
|                          | randersand mit ny englonny to benefits may be anected in responding an my neerly samality notional charges ny fair anno or part and satura                                                                                                    |                 |
|                          | Accept                                                                                                    |                 |
|                          |                                                                                                    |                 |
|                          | Atrium Health Benefits Program                                                                                                    | Cancel          |
|                          |                                                                                                    |                 |
| Stop 11.                 | Currency in USD                                                                                                    |                 |
| Click <b>popeil</b>      | Vour Total Cost 0.00                                                                                                    |                 |
| edit icon to             | Please click on 'Submit' to finalize your elections. Your Benefits are not saved or complete until you click on 'Submit'.                                                                                                    | <u></u>         |
| make any final<br>edits. | Savings and Spending Accounts                                                                                                    |                 |
|                          | Savings Account with Health Savings Plan                                                                                                    |                 |
|                          | Waived-HSA                                                                                                    |                 |

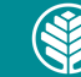

|                                                                | Savings Account with Health Savings Plan<br>Health Savings Account See More Info |                                      |
|----------------------------------------------------------------|----------------------------------------------------------------------------------|--------------------------------------|
| Step 13:<br>Select<br><b>Teammate</b>                          | Coverage Amount 26.00                                                            | Teammate Contribution per pay period |
| Only or Family<br>checkbox. You<br>may also<br>choose to waive | Coverage Amount<br>26.00                                                         | Teammate Contribution per pay period |
| coverage.                                                      | Waived-HSA Waived-HSA                                                            |                                      |

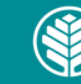

| Step 14:<br>The <b>Coverage</b><br>checkbox will<br>appear. Enter<br>your <b>per pay</b><br><b>period</b><br>contribution<br>amount and<br>click <b>OK</b> .             | Savings Account with Health Savings Plan Health Savings Account See More Info                                              |
|----------------------------------------------------------------------------------------------------|----------------------------------------------------------------------------------------------------|
| Step 15:<br>Click <b>Continue.</b>                                                                                                    | Continue <u>C</u> ancel                                                                                                    |
| Step 16:<br>Click <b>Submit</b> to<br>finalize your<br>elections.                                                                                                    | Sub <u>m</u> it <u>C</u> ançel                                                                                             |
| Step 17:<br>You will receive<br>a Confirmation.<br><b>Note:</b> if you<br>receive a<br>confirmation<br>that differs<br>from this one,<br>call 704-631-<br>1500, Option 1 | Your benefit elections were submitted.<br>Last day of enrollment for this event is 11:59 PM EST, 8/19/2021<br>Confirmation |

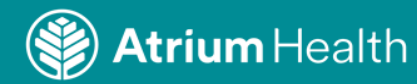

Audience: All Teammates

| -                                                                                                    | ſips                               |
|----------------------------------------------------------------------------------------------------|------------------------------------|
| <ul><li>Step 7a:</li><li>If you receive the following Confirmation means</li></ul>                                                                                                    | sage, call 704-631-1500, Option 1. |
| 2                                                                                                    |                                    |
| Confirmation<br>The life event Make changes to Health Savings Account (HSA)<br>enrollment/contributions was created for the date 7/30/2021.<br>(BEN-991200) Details: Contact the benefits department for<br>further processing. |                                    |
| Notes                                                                                                    |                                    |

#### 2. Complete a One-Time HSA Contribution

| NAVIGATION                                   | $ME \rightarrow BENEFITS \rightarrow MAKE CHANGES$                                                                                                    |
|----------------------------------------------|----------------------------------------------------------------------------------------------------|
| Step 1:<br>Click on <b>Me</b><br>tab.        | Me My Team My Client Groups Product Management Procurement Tools Others   QUICK ACTIONS APPS   Personal Details   Personal Details   Pocurement Records   Directory   Onboarding   Checklist Tasks   Pay   Time and Absences                                                                                                    |
| Step 2:<br>Click on<br><b>Benefits</b> tile. | Me       My Team       My Client Groups       Product Management       Procurement       Tools       Others         OUCCX ACTIONS       APPS         Personal Details       Personal Details |

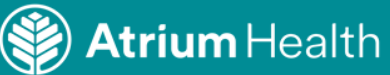

| Step 3:<br>Click on <b>Make</b><br>Changes.                                                                                                | Citck on Make Changes to complete errollment when newly benefits-eligible and during open errollment. Citck on Report a Qualifying Life Event to add dependents, to make changes to your HSA errollment/contributions, and to update/designate beneficaries.                                                                                                    |
|----------------------------------------------------------------------------------------------------|----------------------------------------------------------------------------------------------------|
| Step 4:<br>Add or update<br>beneficiary/<br>dependent<br>information if<br>applicable.<br>Click <b>Continue</b><br>in top right<br>corner. | Defore You Enroll   Image: Second Second S |
| Step 5:<br>Click on<br>Atrium Health<br>One<br>Time/Incentive<br>Contribution<br>Program.                                                  | Select a Benefit Atrium Health Benefits Program Atrium Health One Time/Incentive Contribution Program                                                                                                    |

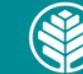

| Step 6:<br>Read the<br>attestation,<br>then click<br><b>Accept</b> .                                                                               | Authorization         Atrium Health One Time/ Incentive Contribution Attestation         By choosing and submitting my one-time HSA contribution, I attest that the information I am providing is accurate and complete. I authorize the coverage selections and the associated payroll deductions.         I understand that once I have made a one-time HSA contribution; I cannot make any changes until the next Pay Period or applicable Incentive Payout.         I understand the following:         • ONE-TIME CONTRIBUTIONS MAY BE ONLY MADE TO AN HSA, INCLUDING INCENTIVES         • ONE-TIME CONTRIBUTIONS MAY BE ONLY MADE TO AN HSA, INCLUDING INCENTIVES         • ONE-TIME CONTRIBUTIONS MAY BE ONLY MADE TO AN HSA, INCLUDING INCENTIVES         • ONE-TIME CONTRIBUTIONS MAY BE ONLY MADE TO AN HSA, INCLUDING INCENTIVES         • ONE-TIME CONTRIBUTIONS MAY BE ONLY MADE TO AN HSA, INCLUDING INCENTIVES         • ONE ELECTION PER PAY PERIOD IS ALLOWED.         • The amount elected for one-time contribution will be deducted only in the Pay Period in which it is being elected.         • Though the amount entered is mentioned as "Per Pay Period Contribution" the enrollment amount will be deducted only for the Pay Period in which the enrollments are made and will not be carried forward to any subsequent pay period.         • I must have an active HSA account to make a one-time contribution.         • My one-time contribution from Incentives will not be deducted if my eligibility for the HSA plan changes in between the applicable pay period making me ineligible for benefits.         My one-time contribution of the HSA plan, i |
|----------------------------------------------------------------------------------------------------|----------------------------------------------------------------------------------------------------|
| Step 7:<br>Click <b>pencil</b><br><b>edit</b> icon to<br>make changes<br>to your <b>Health</b><br>Savings and<br>Flexible<br>Spending<br>Accounts. | Atrium Health One Time/Incentive Contribution Program                                                                                                    |
| Note: Click<br>Submit if you<br>have no<br>changes. You<br>will go directly<br>to Step 11.                                                         | Per Pay Period Please click on 'Submit' to finalize your blections. Your Benefits are not saved or complete until you click on 'Submit'.  Health Savings and Flexible Spending Accounts  Health Savings and Flexible Spending Accounts  One Time/Incentive Contribution - HSA  One Time HSA Contribution - Regular Payroll Waie - HSA Contribution                                                                                                    |
| See <u>Tips: Step</u><br><u>7a</u> and <u>Step 7b</u><br>for additional<br>instructions.                                                           |                                                                                                    |

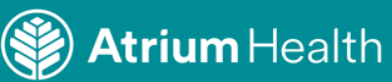

|                                                                                                    | Health Savings and Flexible Spending Accounts                                                                                                    |  |  |  |  |  |
|----------------------------------------------------------------------------------------------------|----------------------------------------------------------------------------------------------------|--|--|--|--|--|
| Step 8:<br>Click on pencil<br>edit icon in One<br>Time/Incentive<br>Contribution -<br>HSA field near<br>the bottom of the<br>page and select<br>Coverage –<br>HSA<br>Contribution<br>box. | Currency in USD<br>Your Total Cost 0.00<br>Per Pay Period<br>Please click the 'Continue' button and then. click 'Submit' on the next page to finalize your elections. Your Benefits elections are not saved until you click<br>Submit.                                                                                                    |  |  |  |  |  |
|                                                                                                    | Options Available with the Health Savings Plan         1. Health Savings Account (HSA); Teammates enrolled in high deductible medical plan can enroll into Health Savings Account(HSA) and Limited Purpose FSA         IRS Maximum Contribution         • Teammate only option \$3,600         • Family option \$7,200                                                                                                    |  |  |  |  |  |
|                                                                                                    | NOTE: ONE-TIME CONTRIBUTIONS MAY BE MADE TO AN HSA, INCLUDING INCENTIVES. MARE ELECTIONS CAREFULLY AS ONLY ONE ENTRY PER PAY PERIOD IS ALLOWED. 2. Limited Purpose Fiexble Sciencing Account (LPESA); This helps you to set aside additional pretax dollars to cover eligible dental and vision expenses. (Not offered by What Forest ) IRS Maximum Contribution : \$ 2,750 Options Available with the traditional medical plan |  |  |  |  |  |
|                                                                                                    |                                                                                                    |  |  |  |  |  |
|                                                                                                    | One Time/Incentive Contribution - HSA One Time HSA Contribution - Regular Payroll  Coverage - HSA Contribution  Coverage Amount 100  Waive - HSA Contribution                                                                                                    |  |  |  |  |  |
| Step 9:<br>Enter the one-<br>time<br>contribution<br>amount in the<br>Coverage box<br>that appears,<br>then click OK.                                                                     | One Time/Incentive Contribution - HSA One Time HSA Contribution - Regular Payroll One Time HSA Contribution - Regular Payroll Coverage - HSA Contribution Coverage I to 7100, in increments of 0.01                                                                                                    |  |  |  |  |  |
| Step 10:<br>Click <b>Continue</b> ,<br>then click<br><b>Submit.</b>                                                                                                    | Continue     Cancel       Submit     Cancel                                                                                                    |  |  |  |  |  |

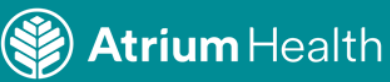

| Step 11:<br>You will receive<br>a confirmation<br>that your benefit<br>elections were<br>submitted. |  |                                                                                                    | <i>?</i> | Your benefit elections were submitted.<br>Last day of enrollment for this event is 11:59 PM EST, 9/2/2021<br>Confirmation |  |  |  |  |
|----------------------------------------------------------------------------------------------------|--|----------------------------------------------------------------------------------------------------|----------|----------------------------------------------------------------------------------------------------|--|--|--|--|
| Tips                                                                                                |  |                                                                                                    |          |                                                                                                    |  |  |  |  |
| Health Savings and Flexible Spending Accounts                                                       |  | <b>Step 7a:</b><br>You may see the term, "waived" in this field, as this is the default for a one-time                                                                |          |                                                                                                    |  |  |  |  |
| One Time/Incentive, Contribution - HSA                                                              |  | contribution. This <b>does not</b> mean that your HSA plan is waived.                                                                                                 |          |                                                                                                    |  |  |  |  |
| One Time HSA Contribution - Regular Payroll<br>Waive - HSA Contribution                             |  | Step 7b:<br>Certain incentives, such as PPI/MAIP, will have special election options.<br>Teammates will be notified and receive instructions when these events occur. |          |                                                                                                    |  |  |  |  |

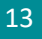

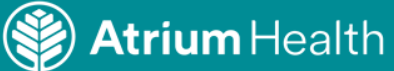